The Royal College of Anaesthetists

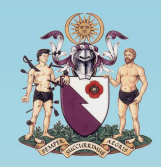

The College of Emergency Medicine

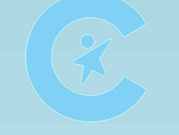

The Royal College of Paediatrics & Child Health

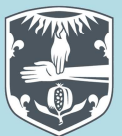

The Royal College of Physicians

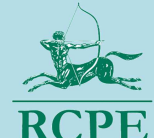

The Royal College of Physicians of Edinburgh

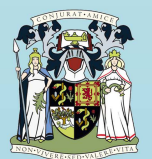

The Royal College of Physicians and Surgeons of Glasgow

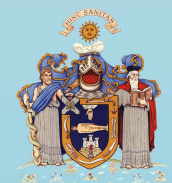

The Royal College of Surgeons of Edinburgh

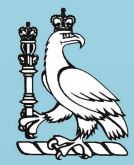

The Royal College of Surgeons of England

# ICM ePortfolio

# Guidance for Faculty Tutor Users

Please note that this is a **live document.** The latest version number is noted above and within. This guidance will be updated over time as the ICM ePortfolio develops, based on feedback from trainers and trainees.

The Faculty of Intensive Care Medicine

Version 1

October 2015

# **Users Guide – Faculty Tutors**

### Contents

| Accessing the portfolio                         |
|-------------------------------------------------|
| Checking and Amending your Personal Details3    |
| Using the Messages Function                     |
| Message notification                            |
| Reading and manging your messages3              |
| Adding recipients to a message3                 |
| Searching for a recipient by location4          |
| Searching for a recipient by role4              |
| Searching for a recipient by name4              |
| Creating Reports                                |
| Creating a Summary Report5                      |
| Specify the date range5                         |
| Specify the data                                |
| Specify the sample                              |
| Creating an Assessment Report6                  |
| Specify the date range                          |
| Specify the sample7                             |
| Creating a Form Count Report7                   |
| Specify the date range                          |
| Specify the sample7                             |
| Accessing a Trainee's Portfolio7                |
| Reviewing a Trainee's portfolio                 |
| Viewing a summary of all completed forms8       |
| Reviewing progress towards curriculum coverage8 |
| Other information8                              |

#### Accessing the portfolio

The portfolio can be found at the following address: <u>https://www.nhseportfolios.org</u>

Enter your username and password into the 'Log in' box and click 'Log In'

From the top menu select Select Role > ICM Faculty Tutor

If this role is not present, or you do not have a username and password, please contact the Faculty

The homepage will list all trainees who are located at your Hospital. This allocation is done by the trainee and cannot be done a Faculty Tutor.

## **Checking and Amending your Personal Details**

On the top menu click Profile > Personal Details

Some of the fields will be pre-populated. If you want to add or change any details click 'Edit Details'

You can then upload a photo by clicking on the 'Photo' tab.

To change your username or password click on the 'login details' tab.

# **Using the Messages Function**

#### **Message notification**

When you have been sent a message you will receive an email to your registered email address.

Alternatively, your homepage will show the number of unread messages in brackets next to the word 'messages' in the 'Quick Links' dialogue box.

#### Reading and managing your messages

From the top menu select Messages

Your messages then appear in an outlook dialogue box (instructions for which are not included within this users guide).

#### Adding recipients to a message

From the top menu select Messages

Click 'New'

Click 'To'

There are three methods of finding message recipients and all can be used for the same message.

# Searching for a recipient by location

Select the 'Users' tab

Select the location you want to search within (the locations available are limited by your location and access rights)

Click 'Find Users'

Select the recipients you wish to add (hold Ctrl to select multiple users)

Click 'Add Recipients' if you want to add recipients from different locations, and repeat the process as necessary.

Once you have added all recipients click 'Finished'

# Searching for a recipient by role

Select the 'Groups' tab

Select the location you want to search within (the locations available are limited by your location and access rights)

Select all roles you want to add e.g. all ICM trainees and all ICM educational Supervisors at Sunderland Royal.

Click 'Add Recipients' if you want to add recipients from different locations and repeat the process as necessary.

Once you have added all recipients click 'Finished'

#### Searching for a recipient by name

Select the 'User Search' tab

Write the name of the person you wish to add and click the magnifying glass icon. The search returns results from all users of all NHS e-portfolio users.

Click 'Add Recipients' if you want to find another recipient and repeat the process as necessary.

Once you have added all recipients click 'Finished'

# **Creating Reports**

The portfolio will allow you to generate three types of reports:

| Report type Data available Sample Example |
|-------------------------------------------|
|-------------------------------------------|

| Summary    | Type of form                                         | Hospital | Number of WPBA or ARCP<br>forms completed by each<br>of the stage 1 trainees at<br>Sunderland Royal<br>between 1 <sup>st</sup> Jan and 6 <sup>th</sup><br>Feb |
|------------|------------------------------------------------------|----------|----------------------------------------------------------------------------------------------------|
| Assessment | Number and type of<br>workplace based<br>assessments | Hospital | Number of DOPs<br>completed by each of the<br>stage 1 trainees at<br>Sunderland Royal<br>between 1 <sup>st</sup> Jan and 6 <sup>th</sup><br>Feb               |
| Form Count | Type of form                                         | Hospital | Number of DOPs<br>completed in Sunderland<br>Royal between 1 <sup>st</sup> Jan and<br>6 <sup>th</sup> Feb                                                     |

#### **Creating a Summary Report**

From the top menu select Status Reports > Summary Report

#### Specify the date range

There are two ways to determine the date range for your enquiry; either by the date the form was completed or the post during which the form was completed.

The searches can interact in an unpredictable way however, so the following method is recommended:

Specify the post dates first. You can either specify posts within a date range, an academic year (Aug 1<sup>st</sup> to July 31<sup>st</sup>), or specify current forms only.

If you want to reduce the search further, insert a date range into the 'Forms submitted From:' boxes at the top of the page. Otherwise leave them blank.

e.g. 1 To search between 1<sup>st</sup> and 30<sup>th</sup> April 2014:

Select 2013-2014 from the 'post dates' options

In the 'Forms submitted From' boxes insert the date range 1/4/2014 to 30/4/2014

e.g. 2 To search for all forms completed by trainees in their current posts:

Select 'Current Posts' from the 'post dates' options

Leave the 'Forms submitted From' boxes blank

#### Specify the data

Select the forms to want to report in the top dialogue box (up to seven can be selected).

#### **Specify the sample**

Specify whether you want to search for trainees at a certain stage of training (1-3) by selecting the required group from the 'Grade' drop-down menu.

#### Click 'Search Forms'

To view the dates the forms were completed and the specific type of form click the magnifying glass icon to the right of the table.

To view a trainee's portfolio click the magnifying glass icon to the left of the table.

#### **Creating an Assessment Report**

## Specify the date range

There are two ways to determine the date range for your enquiry; either by the date the WPBA was completed or the post during which the WPBA was completed.

The searches can interact in an unpredictable way however, so the following method is recommended:

Specify the post dates first. You can either specify posts within a date range, an academic year (Aug 1<sup>st</sup> to July 31<sup>st</sup>), or specify current forms only.

If you want to reduce the search further, insert a date range into the 'Forms submitted From:' boxes at the top of the page. Otherwise leave them blank.

e.g. 1 To search between 1<sup>st</sup> and 30<sup>th</sup> April 2014:

Select 2013-2014 from the 'post dates' options

In the 'Forms submitted From' boxes insert the date range 1/4/2014 to 30/4/2014

e.g. 2 To search for all WPBA completed by trainees in their current posts:

Select 'Current Posts' from the 'post dates' options

Leave the 'Forms submitted From' boxes blank

# Specify the sample

Specify whether you want to search for trainees at a certain stage of training (1-3) by selecting the required group from the 'Grade' drop-down menu.

Click 'Search Forms'

#### **Creating a Form Count Report**

#### Specify the date range

There are two ways to determine the date range for your enquiry; either by the date the form was completed or the post during which the form was completed.

The searches can interact in an unpredictable way however, so the following method is recommended:

Specify the post dates first. You can either specify posts within a date range, an academic year (Aug 1<sup>st</sup> to July 31<sup>st</sup>), or specify current forms only.

If you want to reduce the search further, insert a date range into the 'Forms submitted From:' boxes at the top of the page. Otherwise leave them blank.

e.g. 1 To search between 1<sup>st</sup> and 30<sup>th</sup> April 2014:

Select 2013-2014 from the 'post dates' options

In the 'Forms submitted From' boxes insert the date range 1/4/2014 to 30/4/2014

e.g. 2 To search for all forms completed by trainees in their current posts:

Select 'Current Posts' from the 'post dates' options

Leave the 'Forms submitted From' boxes blank

#### Specify the sample

Specify whether you want to search for trainees at a certain stage of training (1-3) by selecting the required group from the 'Grade' drop-down menu.

Click 'Get Form Counts'

# Accessing a Trainee's Portfolio

You can view the portfolio of any trainee within your hospital.

Complete as many of the boxes as you are able.

Click 'Search Trainee'

Click the magnifying glass icon next to the trainee's name

# **Reviewing a Trainee's portfolio**

#### Viewing a summary of all completed forms

From the side menu select Progression > Summary Overview

This page lists all forms that have been completed. For each type of form, a list can be viewed by clicking the 'submissions' button.

#### Reviewing progress towards curriculum coverage

From the side menu select Curriculum > The name of the curriculum the trainee is following

Click 'Expand All'

You will then be able to view all of the competencies within the domains and the evidence that has been linked.

A red circle next to an item signifies the items which have not been documented as complete by an educational supervisor.

#### **Other information**

Within the trainee's portfolio, other required information can be found as described in the following table:

| For evidence regarding                    | From the side menu select                     |
|-------------------------------------------|-----------------------------------------------|
| Postgraduate examinations                 | Profile > Professional Activities             |
| Logbook of activity & procedures          | Profile > Personal Library                    |
| Educational agreement (educational        | Progression > Educational Supervisor Meetings |
| supervision meetings)                     |                                               |
| Educational Supervisors Structured Report | Progression > Educational Supervisor's        |
|                                           | Structured Report                             |
| Curriculum competencies                   | Curriculum > The curriculum the trainee is    |
|                                           | following                                     |
| Workplace based assessments (numbers will | Assessments > Work Based Assessments          |
| have self-populated)                      |                                               |
|                                           |                                               |

| MSF                                          | Assessments > MSF                      |
|----------------------------------------------|----------------------------------------|
| Complaints & complements                     |                                        |
| Expanded case summaries                      |                                        |
| Audit / Quality improvement project          |                                        |
| Morbidity and mortality meetings             |                                        |
| Journal club presentations                   |                                        |
| Teaching                                     | Profile > Professional Activities      |
| Research                                     |                                        |
| Educational events                           |                                        |
| Management and leadership skills development |                                        |
| Critical incidents                           |                                        |
| Reflection                                   |                                        |
| Absences                                     | Profile > Absences                     |
| Personal Development Planning                | Curriculum > Personal Development Plan |
| Employment history                           | Profile > Posts / Supervisors          |
| Examination progress                         | Profile > Certificates and Exams       |